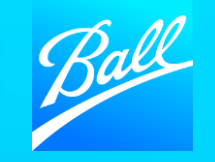

# GUÍA PARA REGISTRO DE PROVEDORES

© BALL CORPORATION | 9200 W. 108TH CIRCLE | WESTMINISTER, COLORADO 80021 | 303-469-3131 | WWW. BALL.COM

El propósito de esta guía es brindarle una descripción general de lo que puede esperar durante el proceso de registro y los pasos que debe seguir para incorporarse al Portal de proveedores de Coupa y completar el Cuestionario necesario.

- Ball Corporation utiliza el Portal de proveedores de Coupa (CSP) para recopilar y administrar información de proveedores. El cuestionario que recibirá se utiliza para recopilar toda la información que Ball necesita para realizar transacciones con su empresa por medio del portal.
- Si necesita soporte con respecto al registro, comuníquese con el equipo de Habilitación de proveedores (supplierenablement@ball.com)

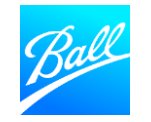

| 04 | <u>Cambio de Idioma y Acceso al correo electrónico de invitación del portal Coupa</u> |
|----|---------------------------------------------------------------------------------------|
| 05 | Registrarse en el portal Coupa                                                        |
| 09 | Ball Cuestionario para proveedores                                                    |
| 10 | Información General                                                                   |
| 11 | <u>Corporate Address</u> (dirección)                                                  |
| 12 | Contact Information(Información de contacto)                                          |
| 13 | Tax Information (impuestos)                                                           |
| 15 | Supplier Diversity (Diversidad de Proveedores)                                        |
| 16 | <u>Regulatory Compliance</u> (conflicto de intereses)                                 |
| 17 | <u>Certificate of Insurance (Certificado de seguro)</u>                               |
| 18 | <u>Remit to Address</u> (Remito)                                                      |
| 28 | Enviar cuestionario de proveedor                                                      |
| 30 | Cuestionario de proveedores enviado para aprobación                                   |

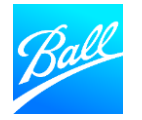

- Recibirá un correo electrónico de Coupa (do\_not\_reply@supplier.coupahost.com) pidiéndole que se registre en el portal y complete su cuestionario.
- Para comenzar, haga clic en "Join and Respond" (Unirse y responder)
- Si no puede encontrar este correo electrónico en su bandeja de entrada, verifique su carpeta de correo no deseado. Si ya realizo la búsqueda y no puede encontrar este correo electrónico, comuníquese con el equipo de Habilitación de proveedores.
- Esta solicitud de invitación caducará 30 días después de la fecha de envío por lo que es importante enviarla durante ese tiempo

#### 

7 of 1,101

Ball Corporation Profile Information Request - Action Required Inbox ×

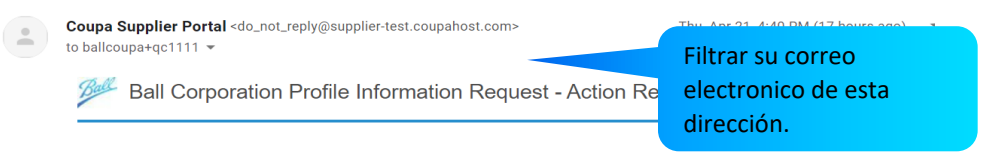

You are being asked by Ball Corporation to register on the Coupa Supplier Portal (CSP), a free tool for suppliers to easily do business with customers who use Coupa as their business spend management platform. Your registration on CSP, in addition to providing information about your company is necessary to enable Ball to issue purchase orders, receive invoices, and facilitate payments to your organization.

Should you already use CSP with any of your other customers, you will need to connect Ball Corporation to your CSP profile via this same link (provided below), as well as complete Supplier Information Management forms specific to Ball Corporation.

There is no cost to you to register or transact on the CSP. You can use the CSP to:

- Manage your company information
- Configure your company's notification preferences
- Create electronic invoices
- Access PO, invoice, and payment statuses in real-time

Please do not hesitate to contact us if you are unable to register for any reason or have any questions at supplierenablement@ball.com. If you are not the correct contact for this request, please forward this email to the appropriate individual.

Thank you in advance for your cooperation

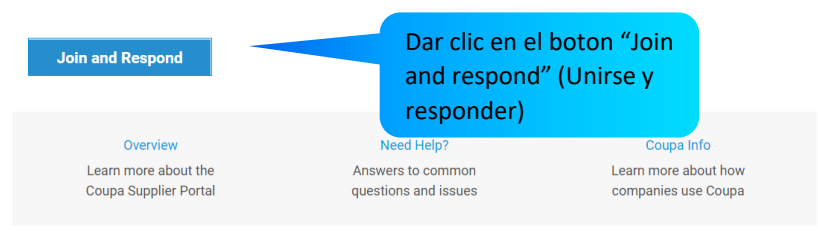

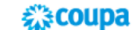

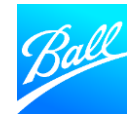

## AJUSTAR IDIOMA A ESPAÑOL ANTES DE ACCESAR LA INVITACIÓN.

- Debido a la configuración predeterminada del portal Coupa viene en el idioma inglés.
- Es necesario previamente hacer el cambio en el acceso de proveedores.
- Bajando con su mouse ala parte inferior de la página va a encontrar el botón de idioma predeterminado como inglés.
- Una vez cambiado el idioma puede crear su cuenta.

#### Create an Account

Ball Corporation is using Coupa to transact electronically and communicate with you. We'll walk you through a quick and easy setup of your account with Ball Corporation so you're ready to do business together.

#### 

□ I accept the Privacy Policy and the Terms of Use

Baje la barra para encontrar español y seleccione.

| Create an Account                                       |                                                  |                         |                    |
|---------------------------------------------------------|--------------------------------------------------|-------------------------|--------------------|
| /e an account? <mark>LOG IN</mark><br>d this to someone | Soluciones                                       |                         | Recursos           |
|                                                         | Cree un perfil detectable                        | Facturación electrónica | Ayuda              |
|                                                         | Certifique su negocio                            | Pagos                   | Ventajas           |
|                                                         | diversificado                                    | Soluciones de fondo de  | Eventos            |
|                                                         | Aumente sus ventas con los<br>catálogos de Coupa | maniobra                | Blog               |
|                                                         |                                                  | English                 | (UK) negocios      |
|                                                         |                                                  | English                 | (US) S             |
|                                                         |                                                  | English<br>Españo       | (Ukraine)          |
|                                                         |                                                  | Españo                  | l (España) S       |
|                                                         |                                                  | Españo                  | I (Islas Canarias) |

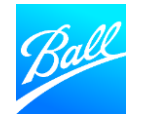

- Una vez que haya dado clic en "Join and Respond" (unirse y responder)dentro de la invitación, será dirigido a la página de inicio del Portal de proveedores de Coupa (CSP).Es necesario seguir los pasos para configurar una nueva cuenta.
- Cree una contraseña, confirme su nombre de empresa, nombre de usuario y acepte la Política de privacidad de Coupa y los Términos de uso.
- Haga clic en "Crear una Cuenta" para continuar.
- Si no es la persona adecuada para completar el perfil y necesita reenviar la invitación a alguien de su empresa, haga clic en **"Reenviar esto a alguien"**.

#### Crear una cuenta

Ball Corporation está utilizando Coupa para realizar transacciones electrónicas y comunicarse con usted. Lo guiaremos a través de una configuración rápida y fácil para su cuenta con Ball Corporation para que esté listo para hacer negocios juntos.

# Nombre de la empresa United states SIM Upgrade Nombre jurídico de su empresa (o nombre jurídico personal si es un individuo) Correo electrónico ballcoupa+enc2@gmail.com Nombre Apellido customer Contraseña Confirmar contraseña

Use al menos 8 caracteres e incluya un número y una letra.

Acepto los acuerdos de Política de privacidad y de Términos de uso

#### Crear una cuenta

¿Ya tiene una cuenta? INICIAR SESIÓN

Forward this to someone

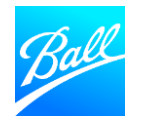

- Una vez que haya dado clic en el botón "Comenzar" será redirigido a la pantalla "Cuéntenos de su empresa" donde ingresará la información de su empresa. Esta información es para su perfil público de CSP.
- De Clic en **"Siguiente"** una vez que haya ingresado la información requerida.

| Aspectos básicos     | Pago                                                                                | Perfil                       |
|----------------------|-------------------------------------------------------------------------------------|------------------------------|
| Cue                  | éntenos sobre su empi                                                               | resa 🕐                       |
| * Nombre de la       | QRO Cleaning                                                                        |                              |
| empresa              | El nombre de su empresa registrada oficial                                          |                              |
| Sitio web            |                                                                                     |                              |
| * País/región        |                                                                                     | $\checkmark$                 |
| Línea de dirección 1 |                                                                                     |                              |
| Línea de dirección 2 |                                                                                     |                              |
| * Ciudad             |                                                                                     |                              |
| Estado               | Ejemplo: CA                                                                         |                              |
| * Código postal      |                                                                                     |                              |
| 🕑 Todo está listo po | or ahora. En su primera factura con Ball Corp<br>configuración de su entidad legal. | oration, lo guiaremos por la |
|                      |                                                                                     |                              |

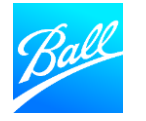

٠

- Una vez que haya completado la configuración del perfil inicial, ahora debe completar el Cuestionario de proveedores de Ball Corporation.
- Click **"Llevarme Ahí"** para abrir el Cuestionario de proveedores.

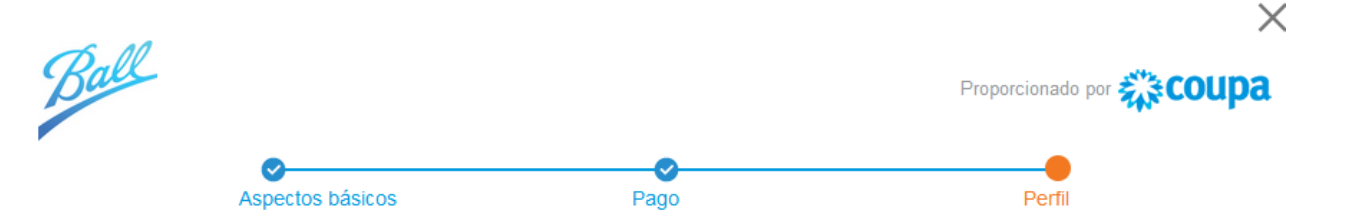

¡Está a un solo paso de hacer negocios con Ball Corporation!

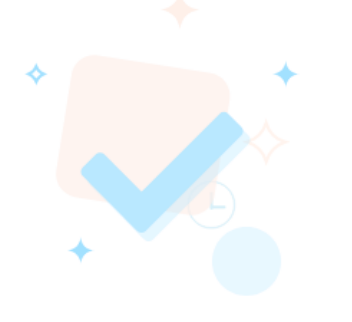

Ball Corporation requiere cierta información adicional

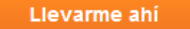

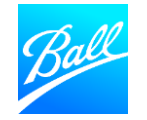

El Cuestionario de proveedores es donde proporcionará la información de su empresa para incorporarse como proveedor de Ball dentro del portal.

- Rellene todos los campos obligatorios (indicados con un asterisco \* o si viene indicado con un "Alerta") antes de enviar el formulario.
- Algunas secciones o campos pueden no ser aplicables a su empresa. Estos pueden dejarse en blanco.
- Parte de la información ya ha sido completada por Ball o autocompletada desde su perfil público del portal Coupa. Puede actualizar esta información si es necesario
- Para guardar y volver al cuestionario más tarde, haga clic en "Guardar" en la parte inferior del formulario.
- Una vez enviado, el cuestionario será revisado por el equipo de Compras y Master data para validar que se completó el formulario con datos correctamente proporcionados.
- Los errores o la falta de información en el formulario resultarán en el rechazo de este formulario y será reenviado para corregir los errores.

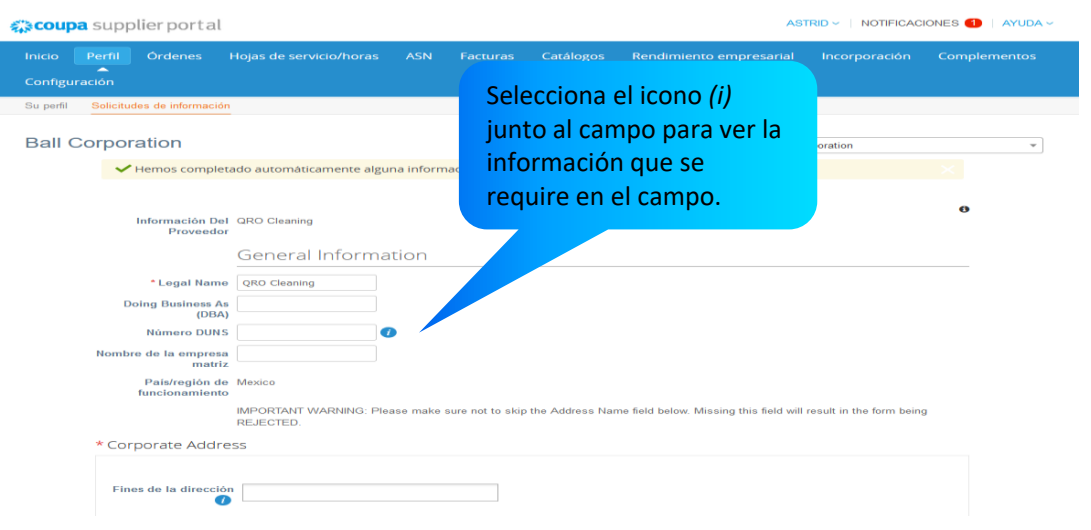

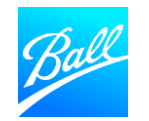

#### Información general

- Legal name el nombre legal completo de su empresa como se muestra en su formulario de impuestos (SAT)
- DBA (Doing Business As) (nombre de sub empresa si aplica )– Si su empresa tiene otro nombre, ingréselo aquí como se muestra en su formulario de impuestos
- Número DUNS Número de 9 dígitos de D&B que identifica su empresa, si corresponde
- Nombre de la empresa Matriz- Si es aplicable
- Pais y region de funcionamiento El país seleccionado es el que proporcionará productos o servicios a Ball. Si el país seleccionado es incorrecto, comuníquese con su contacto de Compras.

| <b>ç coup</b> a | 🗱 coupa supplier portal |                                       |                             |           | AST            | RID - NOTIFICACI   | ones 1   Ayuda -                     |                       |              |
|-----------------|-------------------------|---------------------------------------|-----------------------------|-----------|----------------|--------------------|--------------------------------------|-----------------------|--------------|
| Inicio          | Perfil                  | Órdenes                               | Hojas de servicio/horas     | ASN       | Facturas       | Catálogos          | Rendimiento empresarial              | Incorporación         | Complementos |
| Configura       | ación                   |                                       |                             |           |                |                    |                                      |                       |              |
| Su perfil       | Solicitude              | es de informaci                       | ón                          |           |                |                    |                                      |                       |              |
| Ball C          | orpora                  | ation                                 |                             |           |                |                    | Perfil Ball Cor                      | rporation             | v            |
|                 | <b>~</b> F              | lemos comple                          | etado automáticamente algui | na inform | nación de su p | erfil público.     |                                      |                       |              |
|                 | I                       | nformación D<br>Proveed               | el QRO Cleaning<br>pr       | tion      |                |                    |                                      |                       | 0            |
|                 | Doi                     | * Legal Nam<br>ing Business /<br>(DB/ | QRO Cleaning                |           |                |                    |                                      |                       |              |
|                 | Nombre                  | Número DUN<br>de la empres<br>matr    | s (                         |           |                |                    |                                      |                       |              |
|                 | f                       | País/región d<br>funcionamien         |                             |           |                | ales Address North | - Euld Latara Miraina Akia Euld vill | and in the form hairs |              |

REJECTED

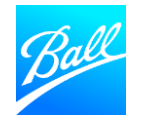

#### Corporate Address (dirección)

- Ingrese la dirección principal de su empresa en esta sección.
  - Esto incluye el **País, Domicilio, Ciudad, estado y codigo** postal.
- Es posible que algunos de los detalles de la dirección se hayan completado automáticamente desde su perfil de Coupa, verifique que sea correcto y que todos los campos obligatorios estén completos.
- <u>Nota: Asegúrese de que la región del estado esté</u> seleccionada ya que esto no se completa automáticamente desde su perfil de Coupa</u>

#### \* Direccion Coporativa

| Fines de la dirección  | Seleccione algunas opciones |
|------------------------|-----------------------------|
| * Región               |                             |
| País/región            | México 🗸                    |
| Región del Estado      | Select an Option            |
| Nombre de la dirección |                             |
| * Domicilio            | almendros                   |
| Domicilio 2            |                             |
| * Ciudad               | puebla                      |
| * Código postal        | 72480                       |
| Código de ubicación    |                             |
|                        |                             |

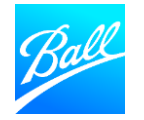

## Supplier Contact Information (información de contacto)

- Supplier Contact Information (información de contacto) –Confirme que la información ingresada es correcta. Este debe ser el contacto principal que su empresa seleccione para recibir información de Ball Compras.
- Correo OC (correo electronico orden de compra) Confirme el correo electrónico donde le gustaría recibir órdenes de compra de Ball. Asegúrese de que esta sea una bandeja de entrada que se controle periódicamente.
- Tienes codigo SCAC (exportas a estados unidos) Seleccione 'Sí' si es un transportista de carga en los EE. UU. En caso de selecciona que si, debe proporcionar su código SCAC de 4 dígitos.
- Supplier Guiding Principles (Acepto los principios de Proveedor): Nuestros Principios para Proveedores establecen los estándares de conducta comercial a los que Ball espera y exige que sus proveedores se adhieran. De acuerdo con nuestros valores, Ball prefiere hacer negocios con empresas que comparten nuestra creencia en la importancia de la sostenibilidad económica, social y ambiental.

|                                       | * Supplier Contact I                 | nformation                                                          |
|---------------------------------------|--------------------------------------|---------------------------------------------------------------------|
|                                       | * Nombre                             | Astrid                                                              |
|                                       | * Apellido                           | Rosas                                                               |
|                                       | * Dirección de correo<br>electrónico | ballcoupa+qc1111@gma 🥡                                              |
|                                       | Teléfono móvil                       | Otro 🗸                                                              |
|                                       |                                      | País/región Área/Ciudad Local Extensión (opcional)                  |
|                                       | Fax                                  | Otro 🗸                                                              |
|                                       |                                      | País/región Área/Ciudad Local Extensión (opcional)                  |
|                                       |                                      |                                                                     |
| Correo electró                        | nico de ballcoupa+enc1@gm<br>OC      | nail. 🥡                                                             |
| * Tienes un<br>"                      | codigo () Yes<br>'SCAC'' () No       |                                                                     |
| Principios recto<br>pro               | si tiene preguntas, comun            | Principles-and-other-ex…<br>níquese con supplierenablement@ball.com |
| * Acepto los Prii<br>Rectore<br>Prove | ncipios 🗌<br>es para<br>eedores      | 12                                                                  |

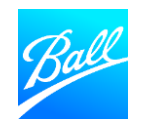

#### Cumplimiento Tributario

Proporcione su información fiscal en función del país donde se encuentra su empresa.

#### Si se encuentra en México:

¿Está ubicado en los EE. UU. u otros países? - Seleccione "Other (Otro)"

- Identificacion de Impuesto: Ingrese la identificación fiscal de su empresa para su país respectivo como se muestra en su formulario de impuestos, RFC (texto alfanumérico) Si está haciendo negocios EN los EE. UU., proporcione su TIN como se muestra en su W8
- Formulario de Impuestos– Adjunte una copia de su Constancia Fiscal de impuestos e ingrese un vencimiento de 3 años. Si está haciendo negocios en los EE. UU., proporcione su W8
- **1042 Reporting Code (codigo)** Si está haciendo negocios en los EE. UU., seleccione su código de informe 1042.

| * Estás ubicado en los<br>Estados Unidos u otros | <ul> <li>Estados Unidos</li> <li>Otro</li> </ul>                           |
|--------------------------------------------------|----------------------------------------------------------------------------|
| países?                                          |                                                                            |
| * Identificación del                             |                                                                            |
| Impuesto                                         | Si está baciendo negocios en los Estados Unidos, proporcione lo siguiente: |

Cumplimiento tributorio

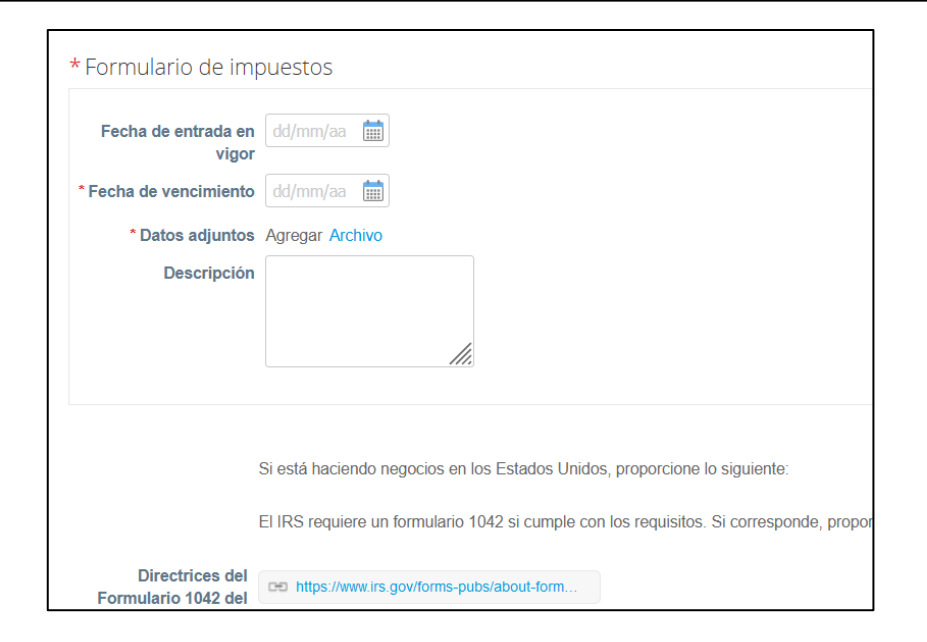

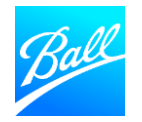

## Diversity/SBE Information (Diversidad del proveedor) Aplica solo para USA

Para los proveedores que están certificados como diversos o como una pequeña empresa comercial (SBE), proporcione los detalles de su certificación en esta sección.

- Country (Pais) Ingrese el país donde se lleva a cabo su certificación
- Diversity Category (Categoria) Ingrese la categoría/clasificación de su certificado de Diversidad
- Agency (Agencia) Ingrese la agencia por la que está certificado.
   Si la agencia no está disponible para seleccionar, ingrésela como texto libre
- Effective Date (fecha efectiva) Seleccione la fecha en que el certificado entró en vigencia
- Expiration Date (Fecha de expiracion) Seleccione la fecha de caducidad del certificado
- Attachments (Adjuntos) Adjunte una copia del certificado (puede adjuntar varios si corresponde)

#### Agregar diversidad

#### Cumplimiento normativo

Representa a Ball ante terceros

 (cualquier agencia gubernamental, representante,
 empresa) en cualquier capacidad (como agente, representante, etc.) fuera de los Estados Unidas?

En caso afirmativo, complete A, B y C a continuación

2.Solicita licencias, permisos, concesiones, permisos o cualquier elemento similar en nombre de Ball o en beneficio de Ball fuera de los US?

En caso afirmativo, complete A, B y C a continuación

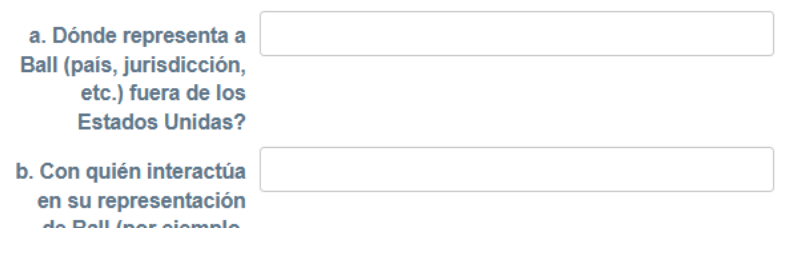

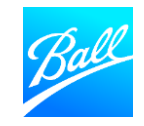

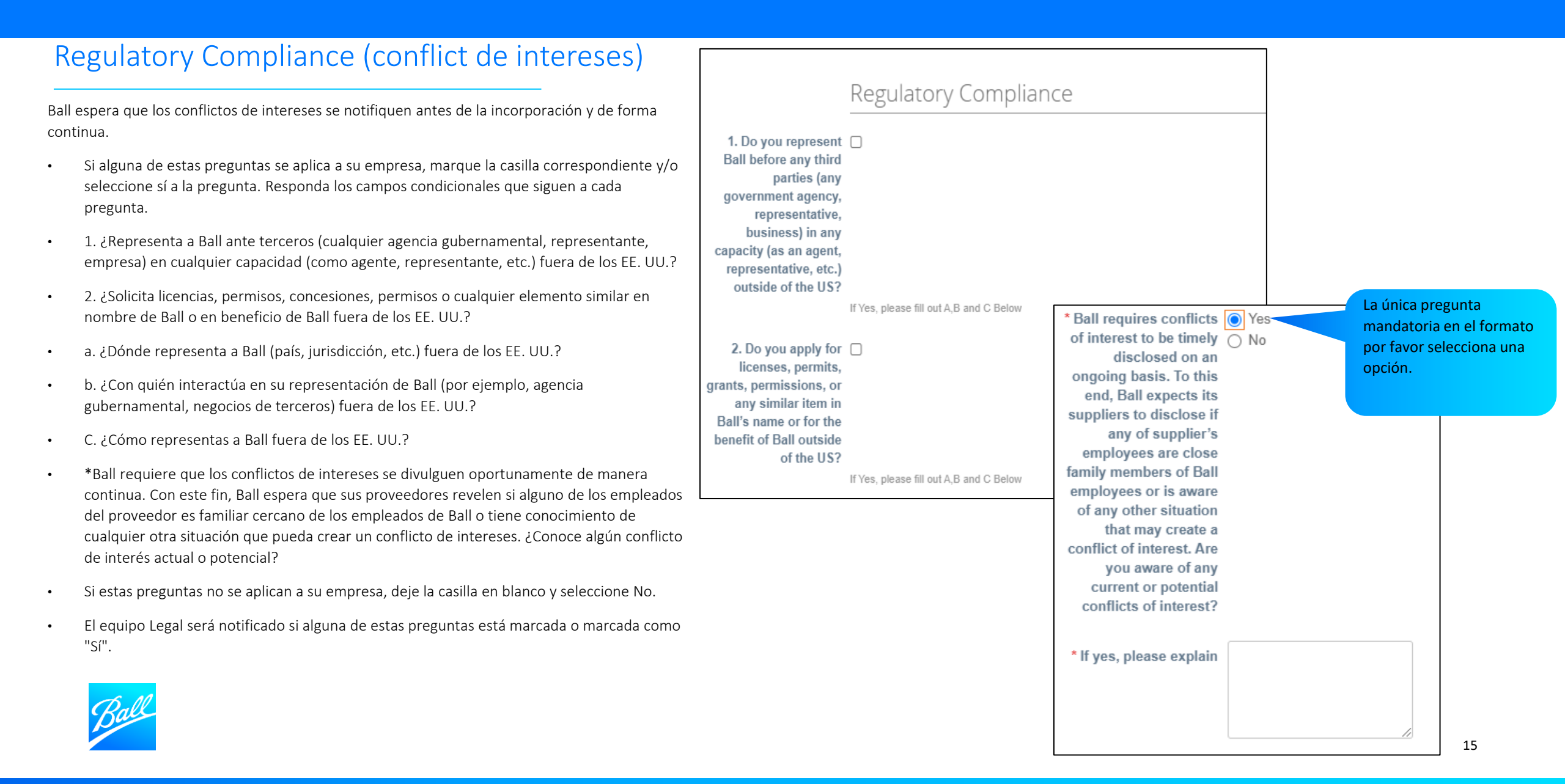

#### Certificado de Seguro

Si está realizando un trabajo en la propiedad de Ball Corporation, compras debe proporcionar y aceptar un certificado de seguro (COI) válido antes de comenzar el trabajo.

Se incluye una muestra de COI en el Cuestionario para proveedores que enumera los requisitos de seguro de Ball.

- Fecha de entrada en vigor Seleccione la fecha en que entró en vigencia el COI (Certificado de seguro)
- Fecha de vencimiento Seleccione la fecha de vencimiento del COI (obligatorio)
- Datos adjuntos Adjunte una copia del Certificado de seguro (adjunte varios si es necesario)

|                                                                         | Certificado de seguro                     |
|-------------------------------------------------------------------------|-------------------------------------------|
| Revise los requisitos<br>del certificado de<br>seguro adjunto<br>Seguro | Certificate_of_Insurance_Requirements.pdf |
| Fecha de entrada en                                                     | dd/mm/aa                                  |
| Fecha de vencimiento                                                    | dd/mm/aa                                  |
| Datos adjuntos                                                          | Agregar Archivo                           |
| Descripción                                                             |                                           |
|                                                                         |                                           |

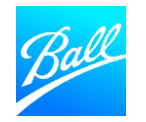

#### Direccion de Remito

Ball Corporation requiere información bancaria precisa para realizar transacciones con su empresa. Proporcione su dirección bancaria y dirección de remitente dentro de esta sección.

- El metodo estandar de Ball es pago electronico.
- Solo se debe agregar y mantener una dirección de remitente dentro del formulario.
- Haga clic en "Agregar dirección de Remito" (Agregar envío a) para agregar el envío de su empresa a la información de dirección.

Dirección de Remito

rreque una o más Direcciones

itos, por completar un nuevo formulario de facturación correspondiente o eligiendo una dirección de remito ya existente.

Agregar dirección de remito

If you wish to update the payment information, please inactivate the existing remit to address below (change the Active field dropdown from Active to Inactive) and add a new one using the Add Remit-To button above.

Si desea actualizar la información de pago, desactive la dirección de remitente existente a continuación (cambie el menú desplegable del campo Activo de Activo a Inactivo) y agregue uno nuevo usando el botón Agregar remitente que se encuentra arriba.

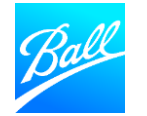

#### Dirección de Remito

- Una vez que haga clic en el botón**"Crear nueva** dirección de Remito" aparecerá una página emergente para que seleccione una dirección de envío existente o cree una nueva dirección de envío.
- Si ya configuró que la remitente tome los detalles de la dirección en su perfil de Coupa (Configuración -> Admin -> Remit-To), se mostrará aquí. Para utilizar una dirección existente, haga clic en "selecciona". Pase a la página 25 de este documento para continuar con la guía.
- Si no ha creado una dirección de remitente, haga clic en **"Crear nueva dirección de Remito"**.

#### Elegir una Dirección de Remito

×

Elija una ubicación de envío de remito a continuación (recomendado) Son algunos campos adicionales, pero proporcionan cumplimiento, verificación y reutilización. De lo contrario, haga clic en "Cancelar" para agregar información al formulario del cliente manualmente.

Elija una dirección de remito existente o cree una nueva:

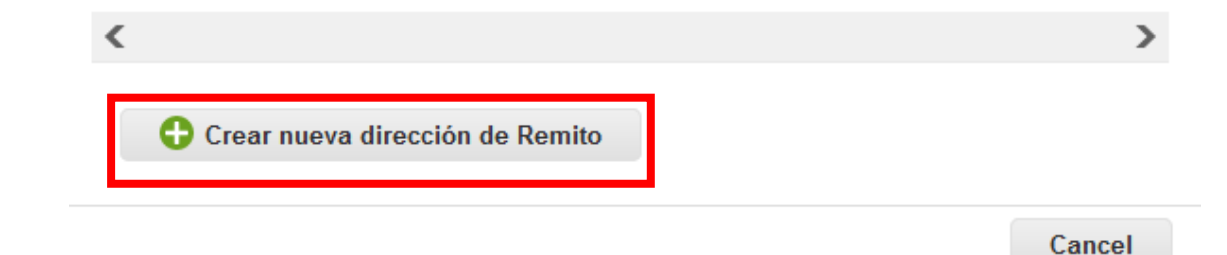

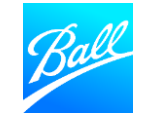

#### Dirección de Remito

- Una vez que haga clic en el botón "Crear nueva dirección de Remito" se le redirigirá a la sección "¿Dónde se encuentra su negocio?" Imagen.
- Ingrese el nombre legal de su empresa Nombre de la entidad jurídica.
- Seleccione el País/Región donde se encuentra su empresa.
  - El país seleccionado determina qué información se muestra y requiere en las siguientes pantallas. Rellene todos los campos obligatorios en estas pantallas
- Haga clic en **"Continuar"** después de ingresar toda la información requerida.

¿Dónde se encuentra su negocio?

La configuración de sus detalles comerciales en Coupa lo ayudará a satisfacer los requisitos de facturación y pago de sus clientes. Para obtener mejores resultados con los clientes actuales y futuros, complete la mayor cantidad de información posible.

| * Nombre de la entidad<br>jurídica<br>País/Región | Ball QRO<br>México ~ | Este es el nombre o<br>negocio registrado<br>gobierno local y el | oficial de su<br>ante el<br>país/la |     |
|---------------------------------------------------|----------------------|------------------------------------------------------------------|-------------------------------------|-----|
|                                                   |                      | región en el que se                                              | encuentra.                          |     |
|                                                   |                      | region en el que ce                                              | ondonna.                            |     |
|                                                   |                      | Cancelar                                                         | Continu                             | ıar |

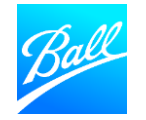

×

#### Dirección de Remito

- Seleccione el Regimen Fiscal de su empresa.
- Haga clic en **"Guardar y Continuar"** después de ingresar toda la información requerida.

|                                                                                                    | Información miscelánea |                                                                                                    |  |  |  |  |  |
|----------------------------------------------------------------------------------------------------|------------------------|----------------------------------------------------------------------------------------------------|--|--|--|--|--|
|                                                                                                    |                        |                                                                                                    |  |  |  |  |  |
| siempre envie su primer CFDI mediante el portal de proveedores de Coupa, incluso si intenta enviar todos los CFDI<br>subsiguientes a través de la opción de SFTP.                                                                                              |                        |                                                                                                    |  |  |  |  |  |
| a configuración de sus detalles comerciales en Coupa lo ayudará a satisfacer los requisitos de<br>icturación y pago de sus clientes. Para obtener mejores resultados con los clientes actuales y futuros,<br>omplete la mayor cantidad de información posible. |                        |                                                                                                    |  |  |  |  |  |
| * Nombre de la entidad<br>jurídica<br>Pais/Región<br>* Régimen fiscal                                                                                                    | Ball QRO México        | Para realizar negocios en<br>algunos países/regiones, se<br>requiere que su factura incluya<br>información específica sobre<br>su empresa. |  |  |  |  |  |
|                                                                                                    |                        | Cancelar Guardar y continuar                                                                                                    |  |  |  |  |  |

Siempre envíe su primer CFDI mediante el portal de proveedores de Coupa, incluso si intenta enviar todos los CFDI subsiguientes a través de la opción de SFTP.

|                                                                                                  | •                                                                                                    | 1                                                                                                    |
|--------------------------------------------------------------------------------------------------|----------------------------------------------------------------------------------------------------|----------------------------------------------------------------------------------------------------|
| 608 - Demás ingresos                                                                             | $\sim$                                                                                                    |                                                                                                    |
| 609 - Consolidación                                                                              |                                                                                                    | 1                                                                                                    |
| 610 - Residentes en el Extranjero sin Establecimiento Permanente en México                       |                                                                                                    |                                                                                                    |
| 611 - Ingresos por Dividendos (socios y accionistas)                                             |                                                                                                    |                                                                                                    |
| 612 - Personas Físicas con Actividades Empresariales y Profesionales                             |                                                                                                    |                                                                                                    |
| 614 - Ingresos por intereses                                                                     |                                                                                                    |                                                                                                    |
| 616 - Sin obligaciones fiscales                                                                  |                                                                                                    |                                                                                                    |
| 620 - Sociedades Cooperativas de Producción que optan por diferir sus ingresos                   |                                                                                                    | ļ                                                                                                    |
| 621 - Incorporación Fiscal                                                                       |                                                                                                    | 1                                                                                                    |
| 622 - Actividades Agrícolas, Ganaderas, Silvícolas y Pesqueras                                   |                                                                                                    | 1                                                                                                    |
| 623 - Opcional para Grupos de Sociedades                                                         |                                                                                                    |                                                                                                    |
| 624 - Coordinados                                                                                |                                                                                                    |                                                                                                    |
| 628 - Hidrocarburos                                                                              |                                                                                                    |                                                                                                    |
| 607 - Régimen de Enajenación o Adquisición de Bienes                                             |                                                                                                    |                                                                                                    |
| 629 - De los Regímenes Fiscales Preferentes y de las Empresas Multinacionales                    |                                                                                                    |                                                                                                    |
| 630 - Enajenación de acciones en bolsa de valores                                                |                                                                                                    |                                                                                                    |
| 615 - Régimen de los ingresos por obtención de premios                                           |                                                                                                    |                                                                                                    |
| 626 - Régimen simplificado de confianza                                                          |                                                                                                    |                                                                                                    |
| 625 - Régimen de las Actividades Empresariales con ingresos a través de Plataformas Tecnológicas | $\sim$                                                                                                    |                                                                                                    |
| requiere que su factura incluya                                                                  | _                                                                                                    |                                                                                                    |
| • Tequiere que su factura incluya                                                                |                                                                                                    |                                                                                                    |
| información especifica sobre                                                                     |                                                                                                    |                                                                                                    |
| su empresa.                                                                                      |                                                                                                    |                                                                                                    |
|                                                                                                  |                                                                                                    |                                                                                                    |
|                                                                                                  |                                                                                                    |                                                                                                    |
| Cancelar Guardar y continuar                                                                     |                                                                                                    |                                                                                                    |
| Cancelar Guardar y continuar                                                                     |                                                                                                    | Į                                                                                                    |
|                                                                                                  | <ul> <li>Consolidación</li> <li>Consolidación</li> <li>Consolidación</li> <li>Residentes en el Extranjero sin Establecimiento Permanente en México</li> <li>Consolidación</li> <li>Personas Físicas con Actividades Empresariales y Profesionales</li> <li>Sin obligaciones fiscales</li> <li>Sociedades Cooperativas de Producción que optan por diferir sus ingresos</li> <li>Consonidación Físical</li> <li>Sociedades Cooperativas de Producción que optan por diferir sus ingresos</li> <li>Consonidación en el constructiva de Producción que optan por diferir sus ingresos</li> <li>Consonidación en el constructiva de Producción que optan por diferir sus ingresos</li> <li>Consonidación en el constructiva de Producción que optan por diferir sus ingresos</li> <li>Consonidación en el constructiva de Sociedades</li> <li>Consonidación en el constructiva de Sociedades</li> <li>Policinados</li> <li>Fidrocarburos</li> <li>Fortagimen de Ensigenación o Adquisición de Bienes</li> <li>Consolidación de acciones en bolsa de valores</li> <li>Fortagimen de las ingresos por obtención de premios</li> <li>Cos Régimen de las Actividades Empresariales con ingresos a través de Plataformas Tecnológicas</li> <li>Fortaguere que su factura incluya información especifica sobre su empresa.</li> </ul> | <ul> <li>Consolidación</li> <li>Consolidación</li></ul> |

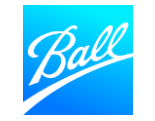

#### Dirección de Remito

- La siguiente pantalla que se muestra es "Cuénteles a sus clientes sobre su organización" donde ingresará la información de su empresa.
  - Si usa el portal con otros clientes, seleccione qué clientes deben ver este envío para incluir.
  - Introduzca la dirección desde la que facturas
  - Indique si esta dirección debe usarse para Utilizar esta dirección para Dirección de Remito/Utilizar esta dirección para Enviar desde.
  - Si tiene una dirección diferente para el remitente y el envío, desmarque las casillas
  - Ingrese ID DE IVA este debe ser el RFC de su entidad que va ingresar a sus facturas.
- Dar clic "Guardar y Continuar" después de ingresar toda la información requerida

|                                                      | 1 2                                                                                            |                                                                                                    |   |
|------------------------------------------------------|------------------------------------------------------------------------------------------------|----------------------------------------------------------------------------------------------------|---|
| ¿Qué clientes desea qu                               | e vean esto?                                                                                   |                                                                                                    | ^ |
| Todo<br>Ball Corporatio<br>¿Desde que dirección e    | n<br>s el origen de la factura?                                                                |                                                                                                    |   |
| Línea de dirección 2                                 |                                                                                                | REQUERIDO PARA<br>FACTURACIÓN                                                                                           |   |
| * Ciudac<br>Estado<br>* Código posta                 | Seleccione una opción 🔹                                                                        | Ingrese la dirección registrada<br>de su entidad jurídica. Esta es<br>la misma ubicación donde<br>recibe documentos del |   |
| País/regiór                                          | México Utilizar esta dirección para Dirección de Rer Utilizar esta dirección para Enviar desde | gobierno. 🕖                                                                                                    |   |
| ¿Cuál es su ld de impue<br>País/Región<br>*ID de IVA | sto?                                                                                           | ▼ ×                                                                                                    |   |
| Agrega<br>Varios                                     | r Id. de impuesto adicional                                                                    |                                                                                                    |   |
| Codigo de Origen de<br>factura                       |                                                                                                | 0                                                                                                    |   |
| Idioma de preferencia                                | Español (México) 🗸                                                                             |                                                                                                    | V |

Cuénteles a sus clientes sobre su organización

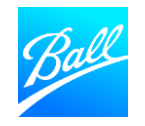

#### Dirección de Remito

- Si selecciona "Cuenta Bancaria" ingrese la información bancaria requerida para continuar.
  - El país de la cuenta bancaria, la moneda y el nombre del beneficiario están predeterminados en su perfil del portal.
  - Si tienes una cuenta bancaria en México, se require la cuenta clave y código Swift- los 6 primeros dígitos d ela cuenta clave van en "código de banco" y los restantes en "Numero de cuenta" y "confirmar número de cuenta"
  - La unión del campo "Codigo de Banco y "Numero de Cuenta debe hacer la cuenta Clave unificada.
  - Tenga en cuenta que es posible que parte de la información bancaria proporcionada en esta configuración no se transfiera al Cuestionario para proveedores de Ball y se le pedirá que vuelva a ingresar la información.
- Click "Guardar y Continuar" después de ingresar toda la información requerida.

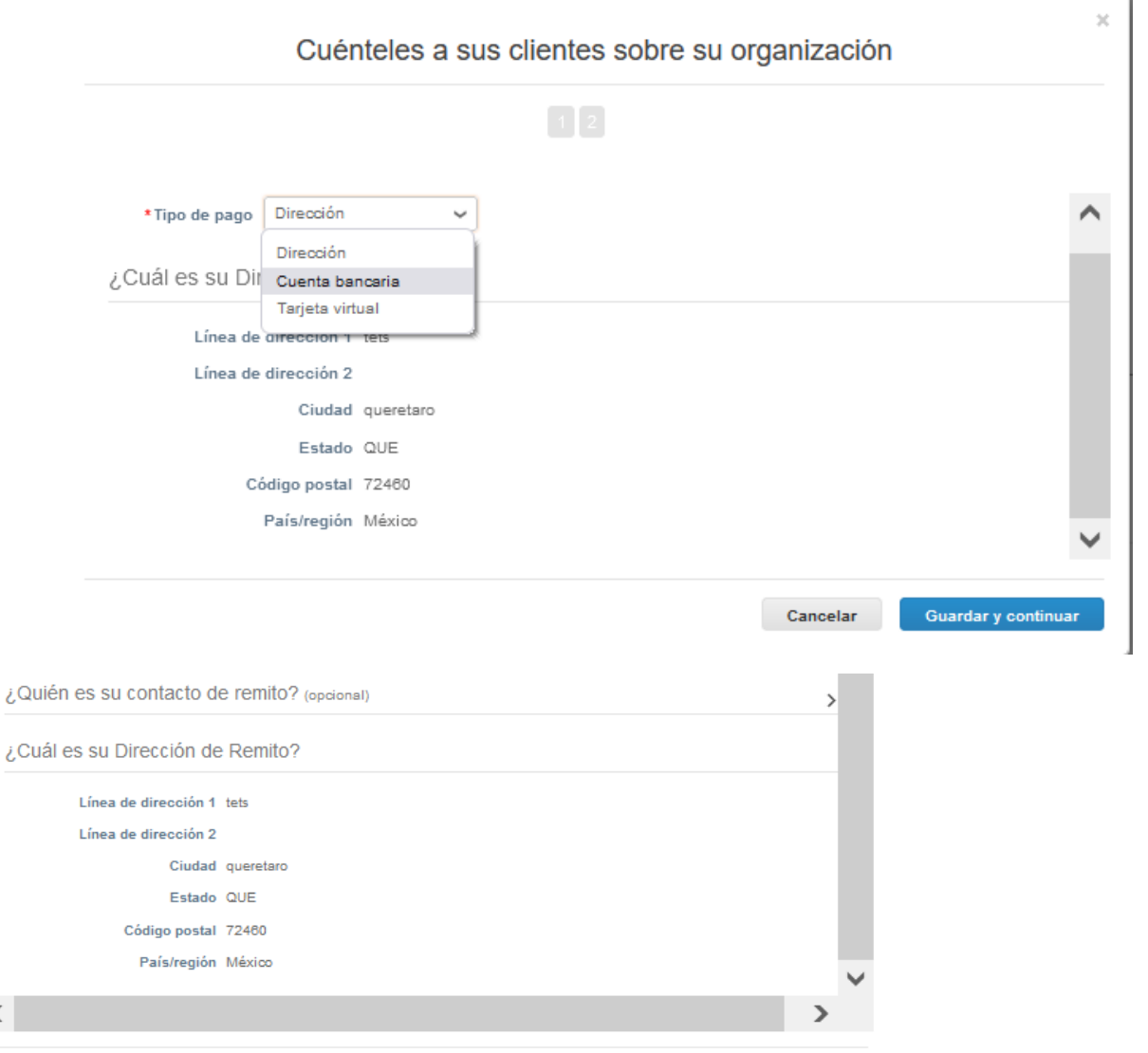

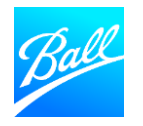

#### Dirección de Remito

Clic **"Agregar Ahora"** en la siguiente pantalla para agregar la información de envío al Cuestionario del proveedor.

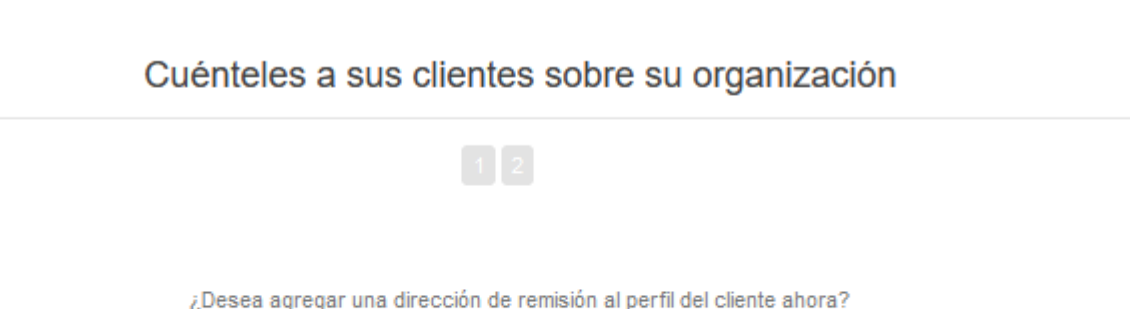

Agregar más tarde

Agregar ahora

х

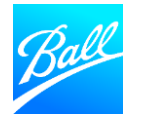

٠

#### Dirección de Remito

- Si proporcionó detalles bancarios en los pasos anteriores, la información bancaria se completará automáticamente. Confirme que toda la información es correcta.
- Consulte la página 28 de esta guía para conocer los detalles bancarios requeridos para cada tipo de pago/país.
- Hay algunos campos que no se completan automáticamente desde el perfil del portal y es necesario configurar.
  - Tipo de Cuenta- Cuenta Corriente o Ahorro (requerido).
  - **Numero de Cuenta Bancaria:** digitos restantes despues de los primero 6 iniciales de la cuenta clave (no pueden ser mas de 12 digitos).
  - Wire Routing Number Si usa transferencia bancaria para el pago (Banco extranjero).
  - SWIFT Code (BIC) Número de ruta para transferencias electrónicas
  - **Código bancario** Para cuentas CLABE de México, son los 6 primeros dígitos de la cuenta clave.

| 5 5                                           | ·· ·                                       |   |                              | - |
|-----------------------------------------------|--------------------------------------------|---|------------------------------|---|
| Agregar dirección de r                        | remito                                     |   |                              |   |
| Nuevo mandato a d                             | Iomicilio                                  |   |                              |   |
|                                               | Detalle Bancario                           |   |                              |   |
| País/región del banco                         | México                                     | ~ |                              |   |
| Tipo de Moneda de<br>Cuenta Bancaria          | MXN 🖌                                      |   |                              |   |
| Nombre del banco                              |                                            |   |                              |   |
| Tipo De Cuenta                                | ~ ~                                        |   |                              |   |
| Número de la cuenta<br>bancaria               |                                            |   |                              |   |
|                                               | Para Mexico= Numero de cuenta y Validacion |   | Si alguna información que se |   |
| Número de ruta ACH                            | Ingrese para proveedores de ACH US         |   | completó automáticamente es  |   |
| Código SWIFT (BIC)                            |                                            |   | roja para eliminarla y luego |   |
| Número BSB                                    |                                            |   | haga clic en Agregar-Remito  |   |
| Número de tránsito y<br>número de institución |                                            |   |                              |   |
| Número IBAN                                   |                                            |   |                              |   |
| Código bancario                               | ()                                         |   |                              |   |

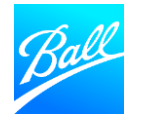

#### Dirección de Remito

- La información de la dirección del banco y la dirección de envío debe completarse automáticamente a partir de los pasos anteriores. Confirme que toda la información es correcta.
- Hay algunos campos obligatorios que no se completan automáticamente desde el perfil del portal y es necesario configurar.
  - Ingrese su correo electrónico **Remit-To E-mail**. Este es el correo electrónico al que se enviarán todas las notificaciones de remesas.

|                              | Bank Address     |   |                                                             |  |
|------------------------------|------------------|---|-------------------------------------------------------------|--|
| Domicilio bancario           |                  |   |                                                             |  |
| Ciudad del banco             |                  |   |                                                             |  |
| Estado o región del<br>banco |                  |   |                                                             |  |
| Código postal del<br>banco   |                  |   |                                                             |  |
|                              | Remit to Address |   | Si alguna información que se<br>completó automáticamente es |  |
| Street Address 1             | tets             |   | incorrecta, haga clic en la X                               |  |
| Domicilio 2                  |                  |   | roja para eliminarla y luego<br>haga clic en Agregar-Remito |  |
| Ciudad                       | queretaro        |   |                                                             |  |
| Código postal                | 72460            |   |                                                             |  |
| State or Region              | QUE              |   |                                                             |  |
| País/región                  | México           | ~ |                                                             |  |
| Remit-To Email               |                  |   |                                                             |  |
|                              |                  |   |                                                             |  |

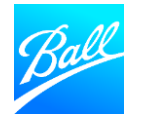

#### Dirección de Remito

La ubicación de su banco determina qué información se requiere en la sección Remit-to-Address. Asegúrese de proporcionar todos los detalles de pago requeridos antes de enviar el formulario.

#### US ACH Payment

 País de la cuenta bancaria, Moneda de la cuenta bancaria, Tipo de cuenta, Número de cuenta y Número de ruta ACH

#### Canada ACH Bank Payment

 País de la cuenta bancaria, moneda de la cuenta bancaria, tipo de cuenta, número de cuenta bancaria, número de tránsito/institución (8 dígitos: n.º de banco + n.º de sucursal)

#### Mexico ACH Bank Payment

 País de la cuenta bancaria, moneda de la cuenta bancaria, nombre del banco, tipo de cuenta, número de cuenta bancaria (12 dígitos) y código bancario (6 dígitos: n.º de banco + n.º de sucursal)

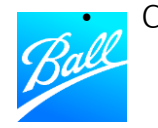

CLABE # = Número de cuenta bancaria y código bancario

#### US Wire Transfer

- País de la cuenta bancaria, Divisa de la cuenta bancaria, Tipo de cuenta, Número de cuenta, Número de ruta bancaria, Código SWIFT
- Dirección del banco

#### Canada Wire Transfer

- País de la cuenta bancaria, moneda de la cuenta bancaria, nombre del banco, tipo de cuenta, número de cuenta bancaria, número de tránsito/institución o código SWIFT
- Dirección del banco

#### Mexico Wire Transfer

- País de la cuenta bancaria, moneda de la cuenta bancaria, nombre del banco, tipo de cuenta, número de cuenta bancaria (12 dígitos), código bancario (6 dígitos: n.º de banco + n.º de sucursal) o código SWIFT
- Dirección del banco

#### All other international payments

- País de la cuenta bancaria, moneda de la cuenta bancaria, nombre del banco, tipo de cuenta, número de cuenta bancaria (12 dígitos) y código SWIFT
- Dirección del banco

#### Enviar el cuestionario de proveedor

- Revise el formulario para confirmar que todos los campos obligatorios estén completos y que la información ingresada sea precisa
- Puede agregar comentarios a este formulario utilizando la sección de comentarios. Ball verá estos comentarios cuando revise el formulario.
- Haga clic en "Guardar" si no está listo para enviar el formulario y desea volver más tarde para enviarlo.
- Haga clic en "Enviar para aprobación".
- El formulario será validado por el sistema. Si se encuentran errores, corríjalos y vuelva a enviarlos para su aprobación.

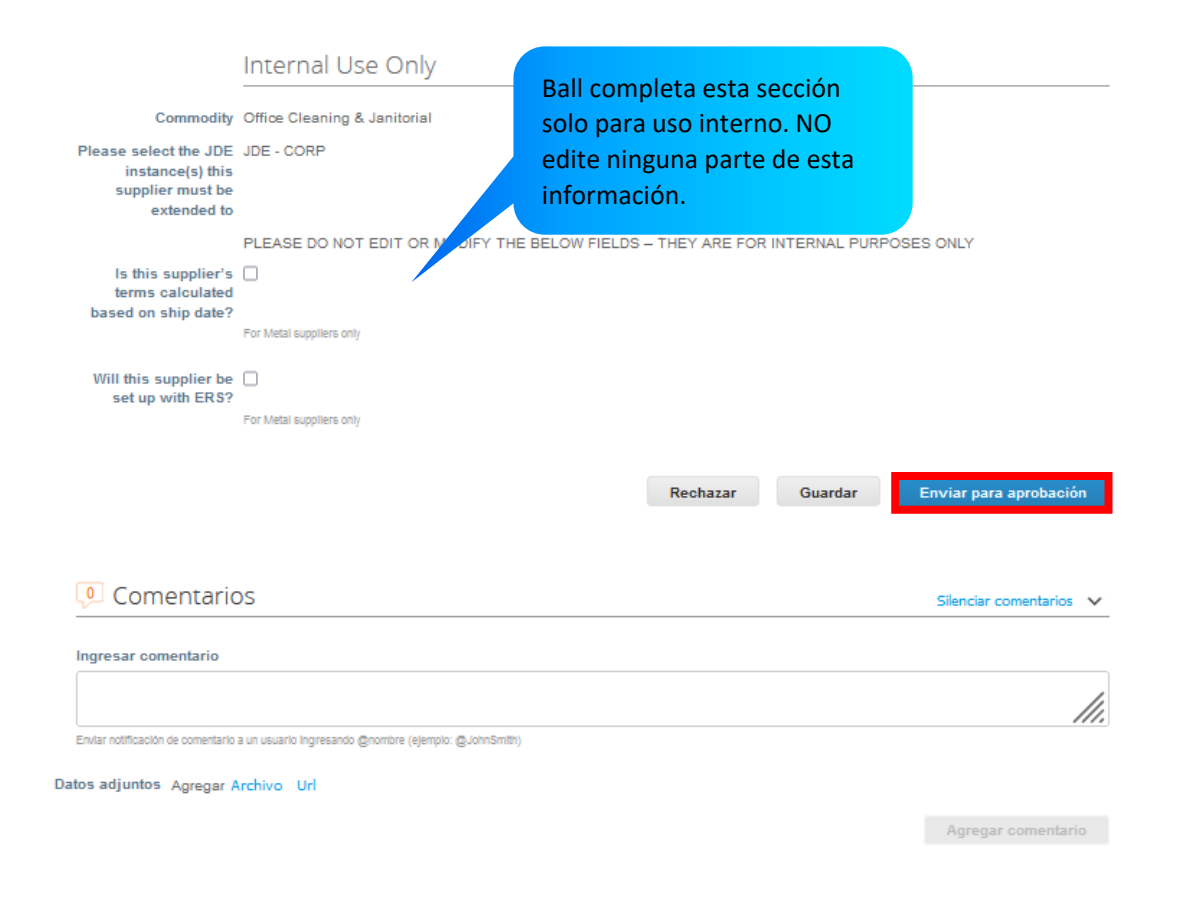

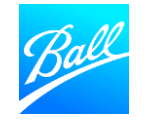

#### Enviar cuestionario de proveedor

- Una vez que se envía el formulario, verá un mensaje emergente que dice: **"Se envio su información"**.
- El estado del formulario será Aprobación Pendiente.
- Para realizar modificaciones en el formulario mientras se encuentra en estado "Pendiente de aprobación", haga clic en "" en la parte inferior del formulario. Realice las actualizaciones y luego haga clic en"Enviar para aprobación".

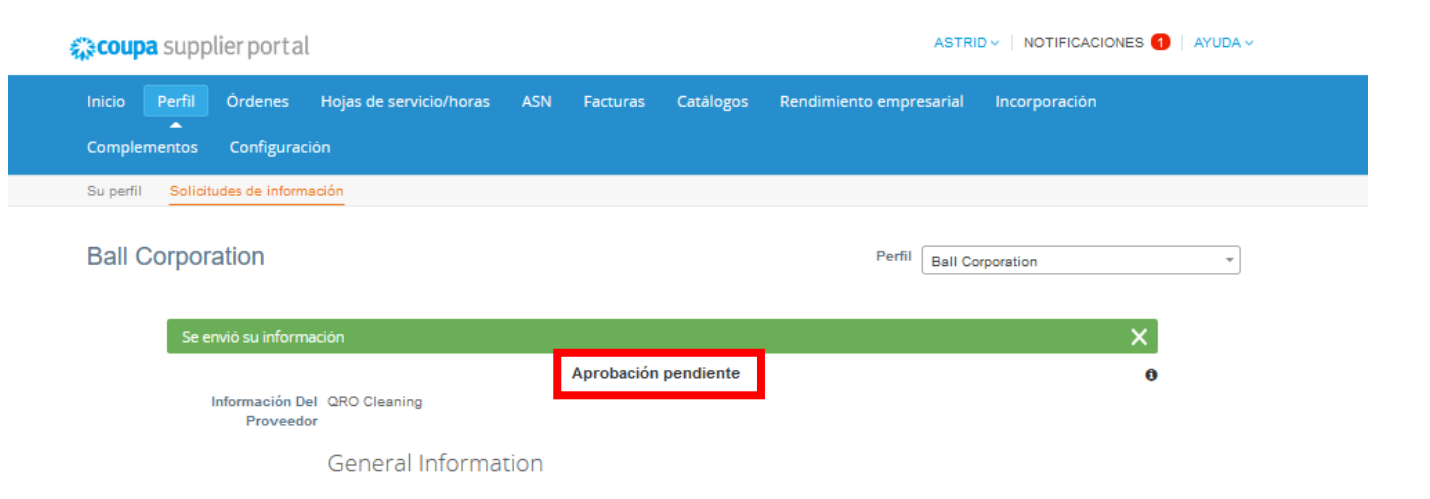

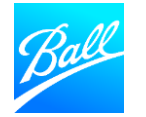

#### Formulario enviado para aprobación

- Nuestro equipo de Compras y Sistemas de proveedores revisará su formulario para asegurarse de que todo se ingresó correctamente y que tengamos la información que necesitamos para realizar transacciones con su empresa.
- Su Cuestionario para proveedores será **aprobado** si toda la información requerida se proporciona con precisión
  - Recibirá una notificación por correo electrónico informándole que el formulario ha sido aprobado. ¡Ya está listo para realizar transacciones con Ball!
- Su cuestionario será rechazado si falta información o está incompleta.
  - Recibirá una notificación por correo electrónico y detalles de lo que debe actualizarse para que se apruebe el formulario.
  - Para modificar su formulario es iniciando sesión en el CSP. Vaya a la pestaña Perfil -> Solicitudes de información -> seleccione Ball Corporation como perfil. Actualice el formulario y vuelva a enviarlo para su aprobación.

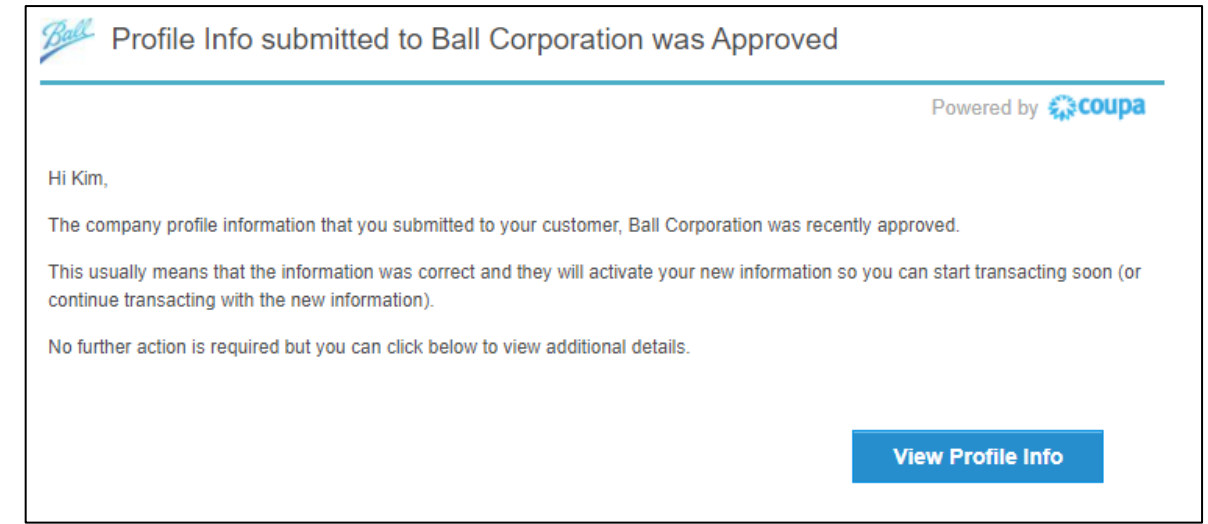

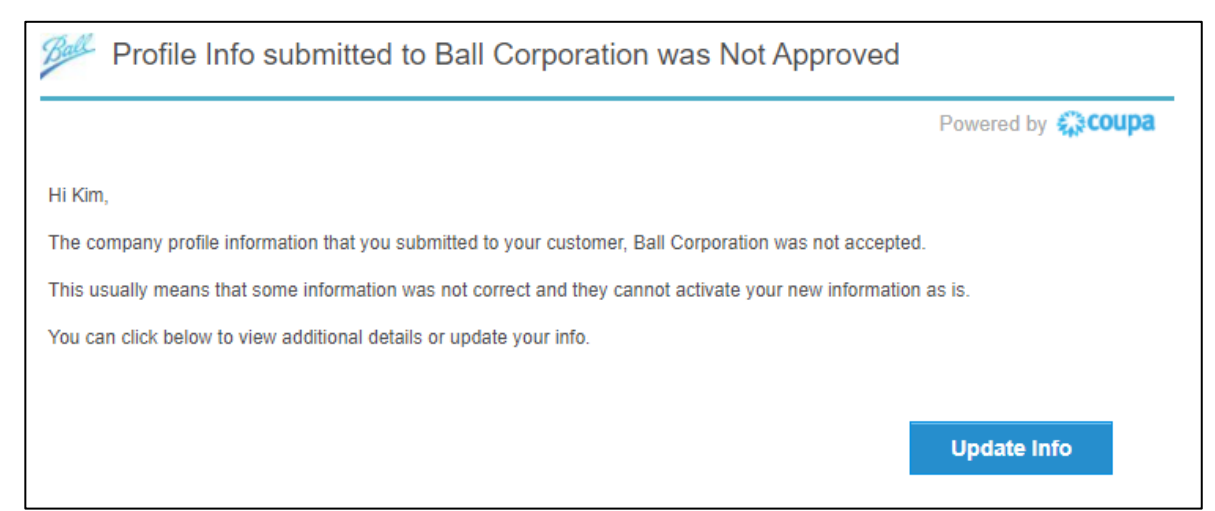

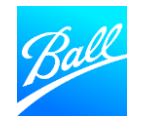

## GRACIAS

Si tiene preguntas sobre el Portal de proveedores Coupa y como completar su registro, por favor comuníquese con el equipo de administración de proveedores.

(supplierenablement@ball.com)

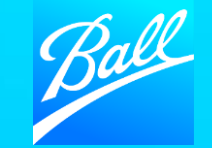